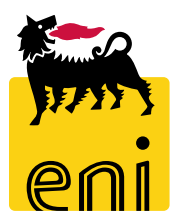

## Servizi di e-Business Eni

**Procuratore e-Sourcing** 

Versione 10/2017

## Gentile Utente,

questo manuale illustra il flusso dell'e-Sourcing in qualità di procuratore.

Suggeriamo di dedicare qualche minuto alla lettura per riuscire a usufruire al meglio del servizio.

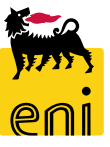

## Sommario

| • | Visualizzare gli ordini da firmare digitalmente | 4  |
|---|-------------------------------------------------|----|
| • | Firmare digitalmente gli ordini                 | 7  |
| • | Uscire dal servizio                             | 9  |
| • | Informazioni utili                              | 10 |
| • | Copyright e trademark                           | 11 |

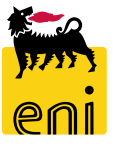

## Visualizzare gli ordini da firmare digitalmente

A valle del rilascio su SAP IESS degli ordini e-Sourcing di DAST, il procuratore effettua su e-Business la firma digitale degli ordini caricati dall'uploader.

| Libro Firma                                                                                                    |                                |                 |                                       |         |                     |             |
|----------------------------------------------------------------------------------------------------|--------------------------------|-----------------|---------------------------------------|---------|---------------------|-------------|
|                                                                                                    |                                |                 |                                       |         |                     |             |
| IL MIO LIBRO FIRMA                                                                                              |                                |                 |                                       |         |                     |             |
| FILTRI   ORDINI DA FIRMARE   ORDINI FIRMATI   TUTTI GLI ORDINI   N. ordine:   Caricato dal:   1   al:   1   al: |                                |                 |                                       |         |                     |             |
| TROVA CANCELLA FILTRI                                                                                           |                                |                 |                                       |         |                     |             |
| Esportazione 🖌                                                                                                  |                                |                 |                                       |         |                     |             |
| ID dell'ordine Stato del documento Caricato da                                                                  | Data di caricamento file pdf ₹ | PDF non firmato | Procuratore                           | Firmare | Data firma file pdf | PDF firmato |
| 4310001832 Non firmato Signature uploader Signature uploader                                                    | 10.01.2017 17:59:17            | Scarica         | Signature approver Signature approver | Firma   |                     |             |
| 4310001831 Non firmato Signature uploader Signature uploader                                                    | 10.01.2017 17:58:59            | Scarica         | Signature approver Signature approver | Firma   |                     |             |
| 4310001822 Non firmato Signature uploader Signature uploader                                                    | 21.12.2016 11:45:20            | Scarica         | Signature approver Signature approver | Firma   |                     |             |

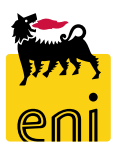

## Visualizzare gli ordini da firmare digitalmente

Automaticamente all'apertura il procuratore visualizza tutti gli ordini da firmare.

Per ricercarne uno specifico, impostare i filtri di ricerca posti nella parte superiore ed avviare la ricerca cliccando sul pulsante Trova.

| IL MIO LIBRO FIRMA                                                                                                    |                                                         |
|----------------------------------------------------------------------------------------------------|---------------------------------------------------------|
| FILTRI   ORDINI DA FIRMARE   ORDINI FIRMATI   TUTTI GLI ORDINI   N. ordine:   4310001831   Caricato dal:   I al:   I al:   I al:   I TOVAI   CANCELLA FILTRI |                                                         |
| Estionazione _                                                                                                    |                                                         |
| D dell'ordine Stato del documento Caricato da Data di caricamento file pdf 🔻 PDF non firmato Procuratore Firmare Data firma file pdf PDF firmato             |                                                         |
| 310001832 Non firmato Signature uploader Signature uploader 10.01.2017 17:59:17 Scarica Signature approver Signature approver Firma                          |                                                         |
| 310001831 Non firmato Signature uploader Signature uploader 10.01.2017 17:58:59 Scarica Signature approver Signature approver Firma                          |                                                         |
| -310001822 Non firmato Signature uploader Signature uploader FILTRI                                                                                          |                                                         |
| 310001758 Non-firmate Signature upleader Signature upleader ORDINI DA FIRMARE                                                                                |                                                         |
| ORDINI FIRMATI TUTTI GLI ORDINI                                                                                                    |                                                         |
| N. ordine: 4310001831                                                                                                    |                                                         |
| Caricato dal:                                                                                                    |                                                         |
| Firmato dal:                                                                                                    |                                                         |
| TROVA CANCELLA FILTRI                                                                                                    |                                                         |
|                                                                                                    |                                                         |
| ID dell'ordine Stato del documento Caricato da Data di caricamento file pdf = PDF non firm                                                                   | ato Procuratore Firmare Data firma file pdf PDF firmato |
| 4310001831 Non firmato Signature uploader Signature uploader 10.01.2017 17:58:59 Scarica                                                                     | Signature approver Signature approver Firma             |

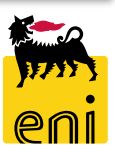

## Visualizzare gli ordini da firmare digitalmente

| FILTRI   ORDINI DA FIRMARE   ORDINI FIRMATI   TUTTI GLI ORDINI   N. ordine:   4310001831   Caricato dal:   I al:   I al:   TROVA   CANCELLA FILTRI | nare Data firma file pdf PDF firmato<br>ma                          |
|----------------------------------------------------------------------------------------------------|---------------------------------------------------------------------|
|                                                                                                    | Via Emilia, 1                                                       |
|                                                                                                    | eni.com                                                             |
| Cliccare sul pulsante Scarica, nella colonna PDF non firmato per                                                                                   | RTI IBM ITALIA SPA/I.T.D E<br>CIRCONVALLAZIONE IDROSCALO<br>SEGRATE |
|                                                                                                    |                                                                     |
|                                                                                                    | Codice fornitore 206827<br>ODC/ODL Contratto Aperto                 |

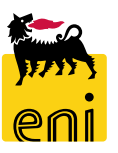

## Firmare digitalmente gli ordini

| FILTRI<br>ORDINI DA FIRMARE<br>ORDINI FIRMATI TUTTI GLI ORDIN | 41                                    |                                |                 |                                       |         |                     |             |
|---------------------------------------------------------------|---------------------------------------|--------------------------------|-----------------|---------------------------------------|---------|---------------------|-------------|
| N. ordine: 4310001831                                         | _                                     |                                |                 |                                       |         |                     |             |
| Caricato dal:                                                 | 1                                     |                                |                 |                                       |         |                     |             |
| Firmato dal:                                                  | 1                                     |                                |                 |                                       |         |                     |             |
| TROVA CANCELLA FILTRI                                         |                                       |                                |                 |                                       |         |                     |             |
| Esportazione 🖌                                                |                                       |                                |                 |                                       |         |                     |             |
| ID dell'ordine Stato del documento                            | Caricato da                           | Data di caricamento file pdf = | PDF non firmato | Procuratore                           | Firmare | Data firma file pdf | PDF firmato |
| 4310001831 Non firmato                                        | Signature uploader Signature uploader | 10.01.2017 17:58:59            | Scarica         | Signature approver Signature approver | Firma   |                     |             |
|                                                               |                                       |                                |                 |                                       |         | -                   |             |

Per firmare digitalmente l'ordine, cliccare sul pulsante Firma.

In automatico, si apre una mascherina dove occorre inserire PIN e OTP.

Cliccare dopo la compilazione sul pulsante Firma.

| FIRMA ORDINE | E       | ×        |
|--------------|---------|----------|
| Nome utente: | EN21247 |          |
| PIN:         | •••••   |          |
| OTP:         | •••••   |          |
| FIRMA        |         |          |
|              | Γ       |          |
|              | l       | Chiudere |

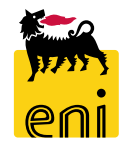

## Firmare digitalmente gli ordini

| sportazione 🖌  |                     |                                       |                                  |                 |                                       |         |                     |             |
|----------------|---------------------|---------------------------------------|----------------------------------|-----------------|---------------------------------------|---------|---------------------|-------------|
| ID dell'ordine | Stato del documento | Caricato da                           | Data di caricamento file pdf $=$ | PDF non firmato | Procuratore                           | Firmare | Data firma file pdf | PDF firmato |
| 4310001831     | Firmato             | Signature uploader Signature uploader | 10.01.2017 17:58:59              | Scarica         | Signature approver Signature approver |         | 11.01.2017 12:59:15 | Scarica     |
|                |                     |                                       |                                  |                 |                                       |         |                     |             |

Lo stato dell'ordine passerà da Non firmato a Firmato.

Il fornitore riceverà pertanto l'ordine su Marketplace e provvederà all'evasione dello stesso.

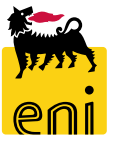

## Uscire dal servizio

| senieBusiness                                                                                                    |                      |                            |                          |                     | Help                           | eBusines Eseguire logoff     |
|----------------------------------------------------------------------------------------------------|----------------------|----------------------------|--------------------------|---------------------|--------------------------------|------------------------------|
| Pagina iniziale                                                                                                    |                      |                            |                          |                     |                                |                              |
| Richieste di Materiali MAMUI                                                                                        |                      |                            |                          |                     |                                |                              |
| Acquistare<br>Creazione Richieste di Materiali<br>Carrello acquisti (0)                                             |                      |                            |                          |                     |                                |                              |
| Vis. aggiornamento rapido criteri                                                                                   |                      |                            |                          |                     | Mod. interr. Definire nuova ir | iterrogazione Personalizzare |
| View:         [View standard]         Visualizzare         Elaborare         Cancellare         Anteprima di stampa | Aggiornare           |                            |                          |                     |                                | <b>&amp;</b>                 |
| 🚡 Numero carrello acquisti Nome del carrello acquisti Numero posizione                                              | Nome posizione Stato | Data di creazione Quantità | Unità Prezzo Unitario Va | /alore netto Divisa | Valore totale carrello Divisa  | Stato posizione              |

Per uscire dal servizio e-Business, cliccare sul pulsante Eseguire logoff presente in alto della schermata.

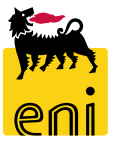

Per richiesta di informazioni o di supporto è possibile rivolgersi al Contact Center dei Servizi e-Business Eni, disponibile sia telefonicamente che via e-mail.

I riferimenti e le fasce orarie di disponibilità del Contact Center sono pubblicati sul portale del Servizio.

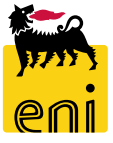

# I contenuti di questo manuale sono intesi per finalità unicamente informativa e per la consultazione privata.

È vietata la riproduzione per finalità commerciali.

Per i Copyright e Trademark si rimanda al Portale del Servizio.

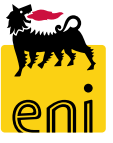